# AutoCAD<sup>®</sup>

### Electrical 2008

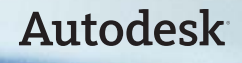

3

3

5

5

6 6 6

8

8

### Contents

| Productivity Tools<br>Surfable Reports                                          |
|---------------------------------------------------------------------------------|
| Insert Component and Insert                                                     |
| Icon Menu Wizard Enhancements                                                   |
| Parametric Twisted Pair Symbol Enhancements                                     |
| <b>Terminals</b><br>Terminal Strip Editor Enhancements<br>Multi-Level Terminals |
| Spare Terminal Tracking<br>Terminal Properties Database Editor                  |
| Terminal Jumper Support                                                         |
| PLC I/O Drawings<br>PLC I/O Import/Export                                       |
| PLC I/O Libraries Enhancements                                                  |
| Spreadsheet to PLC I/O Utility Enhancements                                     |
| Defining Wire Connections                                                       |
| Direct to Terminal Wire Sequencing<br>Visual Wiring Sequence Indicators         |
| Manufacturer Content Management                                                 |
| Pin List Data Management                                                        |
| Installer Improvements for<br>Manufacturer Content                              |
| Catalog Content Updates                                                         |
| Performance and Ease of Use                                                     |
| Improved Performance                                                            |
| Electronic User's Guide                                                         |
| Stay Up-to-Date                                                                 |
| Conclusion                                                                      |
|                                                                                 |

AutoCAD<sup>®</sup> Electrical software is the leading 2D application built specifically to create and modify electrical controls designs. As part of the AutoCAD family of products, it automates the tedious task of creating ladder and point-to-point style drawings. It tracks all wire numbers and component tags, and cross-references coil and contact information for increased drafting productivity. It generates automated reports, such as bills of materials and from-to wire lists, helping to eliminate errors associated with generating reports manually. And, it saves time by passing wire connectivity information to and from AutoCAD Electrical and Autodesk<sup>®</sup> Inventor<sup>™</sup> software applications.

AutoCAD Electrical—the only logical choice for electrical controls design.

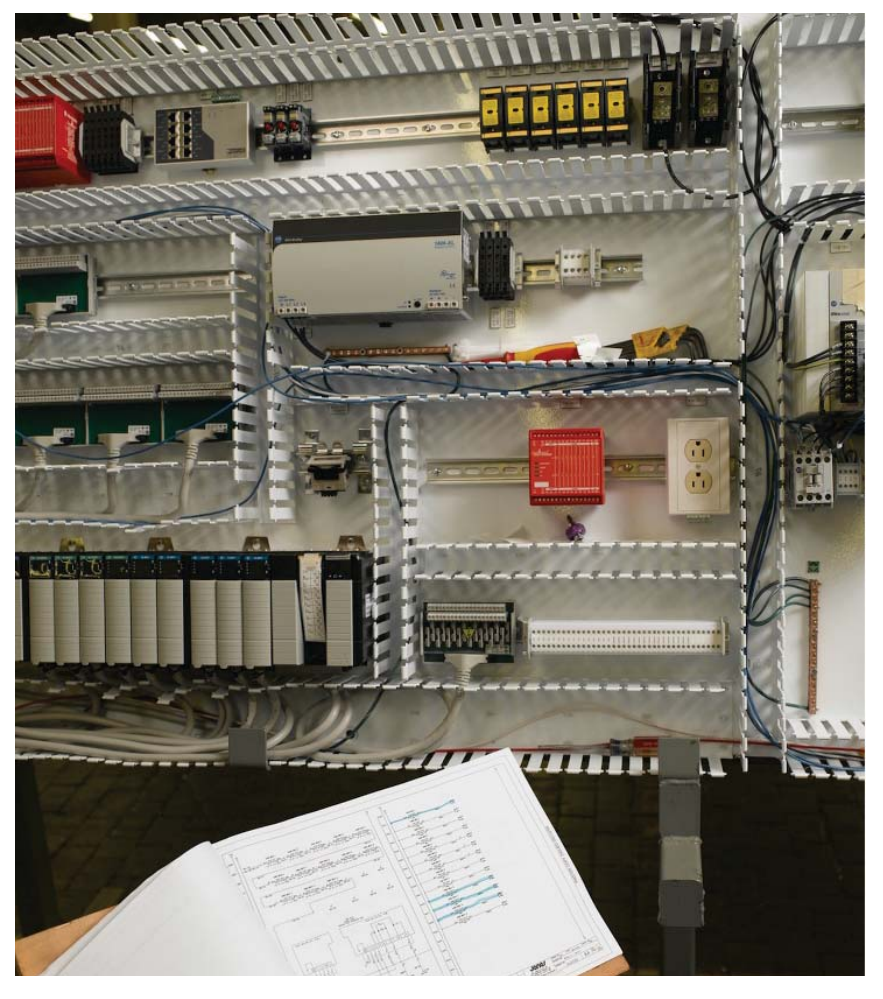

### **Productivity Tools**

AutoCAD Electrical software automates many of the manual tasks associated with creating accurate designs, allowing more time for designing and engineering.

### Surfable Reports

When reports are placed into a drawing as a table, you can click on various report cells to quickly find the corresponding devices within the schematic or panel layout drawings in the active project.

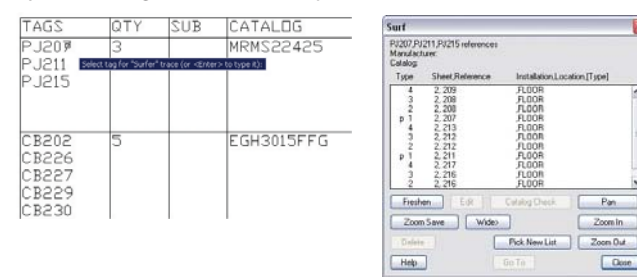

### Insert Component and Insert Footprint Enhancements

The Insert Component and Insert Footprint dialog boxes are updated to improve ease of use when selecting components to insert into your drawing.

| C Schematic Symbols                                                                                                    |                                   |                                      |                                    | 14                                  | Menu 👔 Ve                        | mi ▼                                | Deplay: 10                          |                            |
|----------------------------------------------------------------------------------------------------|-----------------------------------|--------------------------------------|------------------------------------|-------------------------------------|----------------------------------|-------------------------------------|-------------------------------------|----------------------------|
| Menu x                                                                                                    | IEC: Belector                     | Dedutes.                             |                                    |                                     |                                  |                                     | Rec                                 | ently Used                 |
|                                                                                                    | 2,Fv-)<br>2,Poston<br>Mantain, NO | 2 Fv-7<br>2 Position<br>Maintain, NC | 2 Position NO<br>Return Pro        | 25y-7<br>2 Position NC<br>Return Pr | 2<br>2 Position NO<br>Return Pro | 2 Position NC<br>Return Pr          |                                     |                            |
| +Q+ Teners                                                                                                    | Level 1                           | IEC: Push But                        | ions.                              |                                     |                                  |                                     |                                     |                            |
| <ul> <li>⇒ -P Motor Control</li> <li>⇒ -P Flot Lights</li> <li>⇒ -P Flot Lights</li> <li>⇒ -P Tensitude/ Connectors</li> <li>-P Linit Switches</li> </ul> | 2 Position<br>Switch NO w         | E                                    | E7<br>Push Button NC<br>Monentary  | E-v-\<br>Push Button NO<br>Latching | Ev-7<br>Push Button NC           | G<br>Mustroon Head<br>NO Movertary  | G7<br>Mustroom Head<br>NC Momentary |                            |
| <ul> <li>Pressure/Temperature Ski<br/>-@- Provinity Switches     </li> </ul>                                                                              | 17                                |                                      | IEC: Selector                      | Switches                            |                                  |                                     |                                     |                            |
| «4- Miscelaneous Switches     «4- Soleroods     «4- Soleroods     «4- Qualitying Symbols     «4- Miscelaneous                                             | NC Contact with<br>Manual Uniat   | Hustroom Head<br>NO Latching         | 2,Fv-\<br>2.Position<br>Marcan, NO | 2 Fw-7<br>2 Position<br>Markan, NC  | 25                               | 25y-7<br>2 Position NC<br>Return Pr | 2 Position NO<br>Return Pro         | 2 Position NC<br>Return Re |
|                                                                                                    | Two Pole NO<br>Contact            | Cary<br>Mustroom-Head<br>NO Latching | 2 Poston<br>Switch NO w            | 2 Position<br>Switch NC w           | AT NO CONTACT WE                 | NO Contact will<br>Maintained Po    | NO Anticipated                      | NO Delayed                 |
| C >>>>>>>>>>>>>>>>>>>>>>>>>>>>>>>>>>>>                                                                                                    | 6c 1.000                          | E BY                                 | =4                                 | 7                                   | 7                                | 7                                   | F                                   | 57                         |
| Distag                                                                                                    | E C                               | NO Push Button<br>Positive Make      | NC Contact with<br>Manual Unliet   | NC Contact with<br>Maintained P     | NC Arexcipated<br>Contact        | NC Delayed<br>Contact               | Non-Latched,<br>NO                  | Non-Latched,<br>NC         |
|                                                                                                    |                                   |                                      | 33                                 | 2+                                  | *7                               | 2 fr \                              | 45.4                                |                            |
|                                                                                                    |                                   |                                      | Two Pole NO<br>Contact             | 2nd+ NO<br>Contact                  | 2nd+ NC<br>Contact               | 3 Position<br>Select                | 4 Postion<br>Select                 |                            |

Enhanced dialog box controls include:

### Menu Tree Structure

Displays the main menu and submenus from which you can freely navigate. Clicking the menus displays the corresponding menu icons in the Symbol Preview window. The menu is created by reading the \*.dat file defined in the Project Properties dialog box.

### Symbol Preview Window

Displays the symbol icons and submenu icons corresponding to the selected menu. Clicking an icon performs one of the following functions based on the icon properties as defined in the \*.dat file: insert a component or circuit, display a submenu, or execute a command.

### Recently Used

Displays the last components inserted during the current editing session. The most recently used icon displays at the top. This list follows the view options setting in the symbol preview window and the total number of icons displayed depends on the value specified in the Display edit box.

### • View

Changes the view display for the Symbol Preview window and Recently Used window. The current view option is indicated with a check mark. Options include: Icon with text, Icon only, or List view.

### Tooltips

When you move the cursor over an icon, the icon name and block/circuit/command names display as tooltip information.

### Icon Menu Wizard Enhancements

The Icon Menu Wizard allows you to easily customize the icon menus. You can now copy and paste icons from one submenu into another, drag and drop icons to place those that are commonly used at the top of the Symbol Preview window and those that are used less frequently at the bottom of the window, and create new icons to use when inserting components. You can also easily modify the existing icon or menu properties like changing the name, image or block name. Right-click the menu or icon on the Icon Menu Wizard dialog box and select Properties. The existing data is overwritten in the \*.dat file with the new changes.

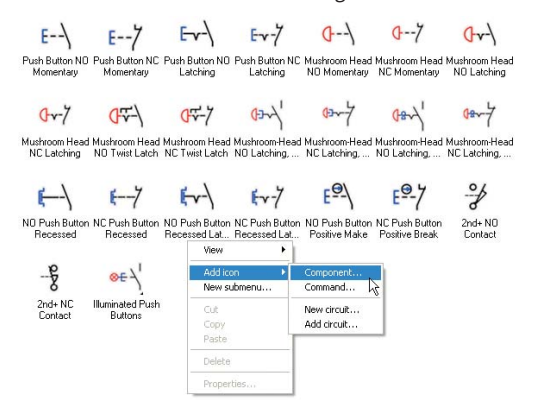

### Parametric Twisted Pair Symbol Enhancements

The icon menus are enhanced to include three new parametric twisted pair symbols. To insert a twisted

pair symbol, click Components > Insert Component. On the Insert Component icon menu, click Cable Markers.

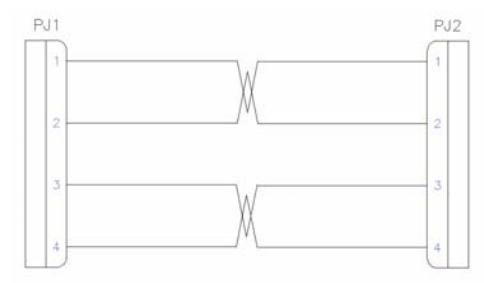

### Terminals

Increase design accuracy and reduce the complexity involved when working with terminals in a design.

### **Terminal Strip Editor Enhancements**

The Terminal Strip Editor provides an easy way to manage and edit terminals used throughout a project. You can now start designs with a terminal strip layout drawing representing the terminal strip. In the modified Terminal Strip Selection dialog box, you can either select a terminal strip for editing, or create a new terminal strip definition in the project and maintain its properties in the graphical terminal strip layout drawing.

The Terminal Strip Editor dialog box now has an enhanced grid control with bolder grid lines that provide better visual definition for the terminal strip.

Other enhancements to the dialog box include:

- The Terminal Pin (TPin) column is now "T."
- The TERM column is now "Number" to indicate the terminal numbering, whether it is a wire number or user-defined number.
- The Function column is now "Installation."
- A new column (on the far left side of the grid) indicates the level definition.
- Tooltip instructions display once you move your cursor over one of the tool buttons in the dialog box.
- There is better context menu support that is based on individual cells.
- The Preview tab is now "Layout Preview."
- The Cable Preview tab is now "Cable Information."

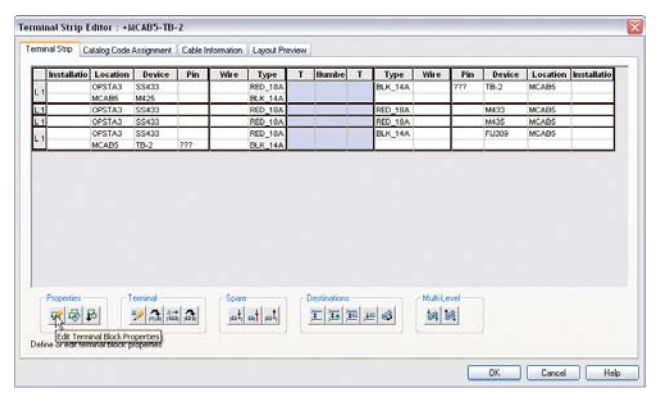

New tools are available on the Terminal Strip Editor dialog box to create associations, separate levels from a multiple level terminal block into separate terminal blocks, reverse the left and right wiring information for a terminal, and edit terminal block properties such as the number of levels and number of wires per connection. The Layout Preview tab of the Terminal Strip Editor dialog box has been enhanced to allow AutoCAD table objects to be inserted as a terminal strip. This allows for more accurate representations of what is in the Terminal Strip Editor, more flexibility with the style, and provides a means for automatic updating.

| iemina sep   Latalog i                                                                                                    | Code Assigna                                                                | vent   Cable Init                                           | amation Layout Pheview                     |                         |                                          |
|----------------------------------------------------------------------------------------------------|-----------------------------------------------------------------------------|-------------------------------------------------------------|--------------------------------------------|-------------------------|------------------------------------------|
| - Graphical Lavour                                                                                                    | ⊙ Gra<br>⊙ Tab<br>⊙ Tab                                                     | phical Terminal S<br>ular Terminal Str<br>ular Terminal Str | itip<br>p<br>p (Table Object)              | Update Prev             |                                          |
| Total Terminals:<br>Overall Distance:<br>Default pick list for A                                                                                                | 4<br>2.52<br>motation form                                                  | ust                                                         |                                            | SS433 M425              | 5 <u></u>                                |
| Wise Number Only<br>Wise Number Wire L<br>Wise Number Tag<br>Wise Number Tag<br>Wise Number Conto<br>Wise Number Conto<br>Wise Number Conto<br>Cable-Avire Drip | ayar<br>Terminal<br>Terminal Wine<br>ne Tag<br>ne Tag: Term<br>ne Tag: Term | Layer<br>Inal<br>Inal Wire Layer                            |                                            | 25433<br>55433<br>55433 | 3 mm O O O mm H433<br>3 mm O O O mm H433 |
| Annotation Format                                                                                                    |                                                                             |                                                             |                                            | S-81; EE422             | 2 0 0 0 10 FU30                          |
|                                                                                                    | 3;1 3;W                                                                     | TERMINAL.                                                   | 3W 31                                      |                         |                                          |
|                                                                                                    |                                                                             |                                                             | Scale on Insert 1.0<br>Angle on Insert 0.0 | *                       | Inset Terrinal Step Rebuild              |

#### **Multi-Level Terminals**

Multi-level terminal blocks are quickly becoming an industry standard. Using AutoCAD Electrical, you can define and manage the terminal numbers and levels as well as all connectivity information with no added complexity.

You can now associate schematic terminals to build a multi-level terminal block that is limited to the number of levels defined in the block properties. Use the new Add/Modify Associations tool to search project terminal strips for existing multi-level terminal blocks so that you can define and maintain terminal associations. Terminals must be in the

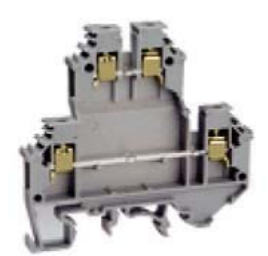

same terminal strip and be in the same project to be associated together. You can also remove a terminal from any multi-level relationship and copy terminal properties from one terminal symbol to another.

Associating schematic terminals combines the terminals into a single terminal block property definition. The number of schematic terminals that can be combined is limited to the number of levels defined for the block property. Terminal associations can also tie together a set of schematic terminal block symbols to one panel representation of a terminal footprint.

#### **Spare Terminal Tracking**

Extra terminal block definitions and accessory information is now maintained and saved on the graphical terminal strip layout. You can insert spare terminals and have them accurately update the Bill of Materials as well as various terminal reports.

| Number:   | SPARE             | Manufacturer: | SIEMENS        |
|-----------|-------------------|---------------|----------------|
|           | $\langle \rangle$ | Catalog:      | 8WA1 011-1DF11 |
|           | Increment         | Assembly:     |                |
| Quantity: | 2                 |               | Catalog Lookup |
|           |                   |               |                |

### **Terminal Properties Database Editor**

Terminal properties data is now managed based on manufacturer. Use the new Terminal Properties Database Editor tool to select the manufacturer table to edit or create a new one in the catalog database for the active project.

|                                                                                  | erminal Prope                                                                                                    | erties Table        |                                         |                                                                                                    |                                                                                             |
|----------------------------------------------------------------------------------|----------------------------------------------------------------------------------------------------|---------------------|-----------------------------------------|----------------------------------------------------------------------------------------------------|---------------------------------------------------------------------------------------------|
| Select or                                                                        | Type Manufactur                                                                                                    | er:                 |                                         |                                                                                                    |                                                                                             |
| AB                                                                               |                                                                                                    |                     |                                         | Cre                                                                                                    | ate                                                                                         |
| Table:                                                                           | _TERMPROPS_AE                                                                                                    | 3                   |                                         |                                                                                                    |                                                                                             |
| C                                                                                | Edit                                                                                                    | Cancel              |                                         | Help                                                                                                    |                                                                                             |
| Edit c:\documer                                                                  | and settings\osborn                                                                                                    | \catalogs\default_c | at mdb (T                               | able: _TERMPROPS_AB                                                                                                    | ,                                                                                           |
| Hanufacturer                                                                     | · Catalog                                                                                                    | Assemblycode        | Levels                                  | LevelDescription                                                                                                    | Sot Find Replace                                                                            |
|                                                                                  | 11.5993 S.1.167 Tr.                                                                                                    |                     | N. O. M. G. M.                          |                                                                                                    |                                                                                             |
| AB                                                                               | 1492-CAN26L                                                                                                    |                     | 1                                       | SINGLE                                                                                                    | 2                                                                                           |
| AB                                                                               | 1492-CAN26L<br>1492-W66                                                                                                    |                     | 1                                       | SINGLE                                                                                                    | 2 2                                                                                         |
| AB<br>AB<br>AD                                                                   | 1492-CAN26L<br>1492-W66<br>1492-EB3V                                                                                                    |                     | 1                                       | SINGLE<br>SINGLE<br>SINGLE                                                                                                    | 2<br>2<br>2                                                                                 |
| AB<br>AB<br>AB<br>AB                                                             | 1492-CAN2GL<br>1492-WG6<br>1492-EB3Y<br>1492-EB3                                                                                                    |                     | 1                                       | SINGLE<br>SINGLE<br>SINGLE<br>SINGLE                                                                                                    | 2<br>2<br>2<br>2                                                                            |
| AB<br>AB<br>AD<br>AB<br>AD                                                       | 1492-CAN2GL<br>1492-WG6<br>1492-EB3V<br>1492-EB3<br>1492-EB3<br>1492-EB10                                                                                                    |                     | 1 1 1 1                                 | SINGLE<br>SINGLE<br>SINGLE<br>SINGLE<br>SINGLE                                                                                                    | 2 2 2 2 2 2 2 2 2 2 2 2 2 2 2 2 2 2 2 2                                                     |
| AB<br>AB<br>AB<br>AB<br>AD<br>AB                                                 | 1492-CAN26L<br>1492-VG6<br>1492-CB3V<br>1492-EB3<br>1492-EB10<br>1492-EB10<br>1492-EA35                                                                                                    |                     | 1 1 1 1 1 1                             | SINGLE<br>SINGLE<br>SINGLE<br>SINGLE<br>SINGLE<br>SINGLE                                                                                                    | 2<br>2<br>2<br>2<br>2<br>2<br>2<br>2                                                        |
| AB<br>AB<br>AB<br>AB<br>AD<br>AB<br>AB                                           | 1492-CAN2GL<br>1492-WG6<br>1492-EB3<br>1492-EB3<br>1492-EB10<br>1492-EB35<br>1492-CJD5-10                                                                                                    |                     | 1 1 1 1 1 1 1                           | SINGLE<br>SINGLE<br>SINGLE<br>SINGLE<br>SINGLE<br>SINGLE<br>SINGLE                                                                                                    | 2<br>2<br>2<br>2<br>2<br>2<br>2<br>2<br>2<br>2<br>2<br>2<br>2                               |
| AB<br>AB<br>AB<br>AB<br>AB<br>AB<br>AB                                           | 1492-CAN2GL<br>1492-W26<br>1492-EB3Y<br>1492-EB3<br>1492-EB10<br>1492-ED10<br>1492-EJ05-10<br>1492-CJ05-10                                                                                                    |                     | 1 1 1 1 1 1 1 1 1                       | SINGLE<br>SINGLE<br>SINGLE<br>SINGLE<br>SINGLE<br>SINGLE<br>SINGLE<br>SINGLE                                                                                                    | 2<br>2<br>2<br>2<br>2<br>2<br>2<br>2<br>2<br>2<br>2<br>2<br>2<br>2<br>2                     |
| AB<br>AD<br>AD<br>AD<br>AD<br>AD<br>AD<br>AD<br>AD<br>AD<br>AD                   | 1492-CAR2GL<br>1492-W66<br>1492-EB3Y<br>1492-EB3<br>1492-EB3<br>1492-EB10<br>1492-CJ05-10<br>1492-CJ8-10<br>1492-CJ8-10                                                                                                    |                     | 1 1 1 1 1 1 1 1                         | SINGLE<br>SINGLE<br>SINGLE<br>SINGLE<br>SINGLE<br>SINGLE<br>SINGLE<br>SINGLE<br>SINGLE                                                                                                    | 2<br>2<br>2<br>2<br>2<br>2<br>2<br>2<br>2<br>2<br>2<br>2<br>2<br>2<br>2<br>2<br>2<br>2<br>2 |
| A0<br>A0<br>A0<br>A0<br>A0<br>A0<br>A0<br>A0<br>A0<br>A0<br>A0<br>A0             | 1492-CAH2GL<br>1492-IBG<br>1492-EBG<br>1492-EBG<br>1492-EBG<br>1492-EBG<br>1492-CAS<br>1492-CAS-10<br>1492-CAS-10<br>1492-CAS-10<br>1492-CAS-10                                                                                                    |                     | 1 1 1 1 1 1 1 1                         | STNGLE<br>SINGLE<br>SINGLE<br>SINGLE<br>SINGLE<br>SINGLE<br>SINGLE<br>SINGLE<br>SINGLE                                                                                                    | 2<br>2<br>2<br>2<br>2<br>2<br>2<br>2<br>2<br>2<br>2<br>2<br>2<br>2<br>2<br>2<br>2<br>2<br>2 |
| AB<br>AB<br>AB<br>AB<br>AB<br>AB<br>AB<br>AB<br>AB<br>AB<br>AB<br>AB<br>AB<br>A  | 1492-CAH2GL<br>1492-KB3<br>1492-KB3<br>1492-EB3<br>1492-EB10<br>1492-EB10<br>1492-CAB-10<br>1492-CAB-10<br>1492-CAB-10<br>1492-CAH2Y<br>1492-CAH2Y                                                                                                    |                     | 1 1 1 1 1 1 1 1 1 1                     | SINGLE<br>SINGLE<br>SINGLE<br>SINGLE<br>SINGLE<br>SINGLE<br>SINGLE<br>SINGLE<br>SINGLE<br>SINGLE                                                                                                    | 2<br>2<br>2<br>2<br>2<br>2<br>2<br>2<br>2<br>2<br>2<br>2<br>2<br>2<br>2<br>2<br>2<br>2<br>2 |
| AB<br>AD<br>AD<br>AD<br>AD<br>AB<br>AD<br>AB<br>AB<br>AB<br>AB<br>AB<br>AB       | 1492-CAH2GL<br>1492-EB39<br>1492-EB39<br>1492-EB3<br>1492-EB3<br>1492-EB3<br>1492-CA95-10<br>1492-CA95-10<br>1492-CA95-10<br>1492-CA129<br>1492-CAH29<br>1492-CAH29<br>1492-CAH29                                                                                                    |                     | 1 1 1 1 1 1 1 1 1 1 1                   | SINGLE<br>SINGLE<br>SINGLE<br>SINGLE<br>SINGLE<br>SINGLE<br>SINGLE<br>SINGLE<br>SINGLE<br>SINGLE<br>SINGLE                                                                                                    | 2<br>2<br>2<br>2<br>2<br>2<br>2<br>2<br>2<br>2<br>2<br>2<br>2<br>2<br>2<br>2<br>2<br>2<br>2 |
| AB<br>AB<br>AB<br>AD<br>AB<br>AB<br>AB<br>AB<br>AB<br>AB<br>AB<br>AB<br>AB<br>AB | 1492-CA426L<br>1492-E83<br>1492-E83<br>1492-E83<br>1492-E83<br>1492-E81<br>1492-E83<br>1492-C35-18<br>1492-C35-18<br>1492-C35-18<br>1492-CA429<br>1492-CA429<br>14                                                                                                    |                     | 1 1 1 1 1 1 1 1 1 1 1 1                 | SINGLE<br>SINGLE<br>SINGLE<br>SINGLE<br>SINGLE<br>SINGLE<br>SINGLE<br>SINGLE<br>SINGLE<br>SINGLE<br>SINGLE<br>SINGLE<br>SINGLE                                                                                                    | 2<br>2<br>2<br>2<br>2<br>2<br>2<br>2<br>2<br>2<br>2<br>2<br>2<br>2<br>2<br>2<br>2<br>2<br>2 |
| AB<br>AB<br>AB<br>AB<br>AB<br>AB<br>AB<br>AB<br>AB<br>AB<br>AB<br>AB<br>AB<br>A  | 1492-C642EL<br>1492-K66<br>1492-E83<br>1492-E83<br>1492-E83<br>1492-E83<br>1492-C385-10<br>1492-C38-10<br>1492-C38-10<br>1492-C38-10<br>1492-C642V<br>1492-C642V<br>1492-C642V<br>1492-C642V<br>1492-C642V<br>1492-C642V                                                                                                    |                     | 1 1 1 1 1 1 1 1 1 1 1 1 1               | SINGLE<br>SINGLE<br>SINGLE<br>SINGLE<br>SINGLE<br>SINGLE<br>SINGLE<br>SINGLE<br>SINGLE<br>SINGLE<br>SINGLE<br>SINGLE<br>SINGLE<br>SINGLE<br>SINGLE                                                                                                    | 2<br>2<br>2<br>2<br>2<br>2<br>2<br>2<br>2<br>2<br>2<br>2<br>2<br>2<br>2<br>2<br>2<br>2<br>2 |
| AB<br>AB<br>AB<br>AD<br>AD<br>AB<br>AB<br>AB<br>AB<br>AB<br>AB<br>AB<br>AB<br>AB | 1492-C6426L<br>1492-166<br>1492-683<br>1492-683<br>1492-683<br>1492-683<br>1492-635<br>1492-635<br>1492-635<br>1492-635<br>1492-6324<br>1492-6324<br>1492-6324<br>1492-6324<br>1492-6324<br>1492-6324<br>1492-6324                                                                                                    |                     | 1 1 1 1 1 1 1 1 1 1 1 1 1 1 1 1 1 1 1 1 | SINGLE<br>SINGLE<br>SINGLE<br>SINGLE<br>SINGLE<br>SINGLE<br>SINGLE<br>SINGLE<br>SINGLE<br>SINGLE<br>SINGLE<br>SINGLE<br>SINGLE<br>SINGLE<br>SINGLE<br>SINGLE<br>SINGLE<br>SINGLE<br>SINGLE                                                                | 2<br>2<br>2<br>2<br>2<br>2<br>2<br>2<br>2<br>2<br>2<br>2<br>2<br>2<br>2<br>2<br>2<br>2<br>2 |
| AB<br>AD<br>AD<br>AD<br>AD<br>AD<br>AD<br>AD<br>AD<br>AD<br>AD<br>AD<br>AD<br>AD | 1492-Cat2CL<br>1492-FC3V<br>1492-FC3V<br>1492-EC3V<br>1492-EC3U<br>1492-C3U<br>1492-C3U<br>1492-C3U<br>1492-C3U<br>1492-C3U<br>1492-C3U<br>1492-C3U<br>1492-CAT2V<br>1492-CAT2V<br>1492-CAT2V<br>1492-CAT2V<br>1492-CAT2V<br>1492-CAT2V<br>1492-CAT2V                                                                                                    |                     |                                         | 5 JINGLE<br>5 JINGLE<br>5 JINGLE<br>5 JINGLE<br>5 JINGLE<br>5 JINGLE<br>5 JINGLE<br>5 JINGLE<br>5 JINGLE<br>5 JINGLE<br>5 JINGLE<br>5 JINGLE<br>5 JINGLE<br>5 JINGLE                                                                                      | 2<br>2<br>2<br>2<br>2<br>2<br>2<br>2<br>2<br>2<br>2<br>2<br>2<br>2<br>2<br>2<br>2<br>2<br>2 |
| AR<br>AB<br>AB<br>AB<br>AB<br>AB<br>AB<br>AB<br>AB<br>AB<br>AB<br>AB<br>AB<br>AB | 1492-C6426L<br>1492-F63<br>1492-F63 |                     | 1 1 1 1 1 1 1 1 1 1 1 1 1 1 1 1 1 1 1 1 | SINGLE<br>SINGLE<br>SINGLE<br>SINGLE<br>SINGLE<br>SINGLE<br>SINGLE<br>SINGLE<br>SINGLE<br>SINGLE<br>SINGLE<br>SINGLE<br>SINGLE<br>SINGLE<br>SINGLE<br>SINGLE<br>SINGLE<br>SINGLE<br>SINGLE<br>SINGLE<br>SINGLE<br>SINGLE                                  | 2<br>2<br>2<br>2<br>2<br>2<br>2<br>2<br>2<br>2<br>2<br>2<br>2<br>2<br>2<br>2<br>2<br>2<br>2 |
| AB<br>AB<br>AB<br>AB<br>AB<br>AB<br>AB<br>AB<br>AB<br>AB<br>AB<br>AB<br>AB<br>A  | 1492-Cat2CL<br>1492-FC3V<br>1492-FC3V<br>1492-FC3V<br>1492-FC3U<br>1492-FC3U<br>1492-CJ5-10<br>1492-CJ5-10<br>1492-CJ5-10<br>1492-CJ5-10<br>1492-CAT2V<br>1492-CAT2V<br>1492-CAT2V<br>1492-CAT2V<br>1492-CAT2V<br>1492-CAT2V<br>1492-CAT2V<br>1492-CAT2C<br>1492-CAT2C<br>1492-CAT2C                                                                                                    |                     | 1 1 1 1 1 1 1 1 1 1 1 1 1 1 1 1 1 1 1 1 | 5 INRLE<br>5 INRLE<br>5 INRLE<br>5 INRLE<br>5 INRLE<br>5 INRLE<br>5 INRLE<br>5 INRLE<br>5 INRLE<br>5 INRLE<br>5 INRLE<br>5 INRLE<br>5 INRLE<br>5 INRLE<br>5 INRLE<br>5 INRLE<br>5 INRLE<br>5 INRLE<br>5 INRLE                                             | 2<br>2<br>2<br>2<br>2<br>2<br>2<br>2<br>2<br>2<br>2<br>2<br>2<br>2<br>2<br>2<br>2<br>2<br>2 |
| 40<br>AB<br>AB<br>AB<br>AB<br>AB<br>AB<br>AB<br>AB<br>AB<br>AB<br>AB<br>AB<br>AB | 1992-Coll2EL<br>1992-WEG<br>1992-EB3<br>1992-EB3<br>1992-EB3<br>1992-EB3<br>1992-EB3<br>1992-CJB5-18<br>1992-CJB5-18<br>1992-CJB5-18<br>1992-CJB5-18<br>1992-CJB5<br>1992-CJB5<br>19                                                                                                    |                     | 1 1 1 1 1 1 1 1 1 1 1 1 1 1 1 1 1 1 1 1 | 5 JINGLE<br>5 JINGLE<br>5 JINGLE<br>5 JINGLE<br>5 JINGLE<br>5 JINGLE<br>5 JINGLE<br>5 JINGLE<br>5 JINGLE<br>5 JINGLE<br>5 JINGLE<br>5 JINGLE<br>5 JINGLE<br>5 JINGLE<br>5 JINGLE<br>5 JINGLE                                                              | 2<br>2<br>2<br>2<br>2<br>2<br>2<br>2<br>2<br>2<br>2<br>2<br>2<br>2<br>2<br>2<br>2<br>2<br>2 |
| AB<br>AC<br>AC<br>AC<br>AC<br>AC<br>AC<br>AC<br>AC<br>AC<br>AC<br>AC<br>AC<br>AC | 1992-Col2EL<br>1992-WEG<br>1992-WEG<br>1992-WEG<br>1992-WEG<br>1992-WEG<br>1992-Col2E<br>1992-Col2E-10<br>1992-Col2E-10<br>1992-Col2E-10<br>1992-Col2E-10<br>1992-Col2E<br>1992-Col2E<br>1992-Col2E<br>1992-Col2E<br>1992-Col2E<br>1992-Col2E<br>1992-Col2E<br>1992-Col2E<br>1992-Col2E<br>1992-Col2E                                                                                                    |                     | 1 1 1 1 1 1 1 1 1 1 1 1 1 1 1 1 1 1 1 1 | 5 INGLE<br>5 INGLE<br>5 INGLE<br>5 INGLE<br>5 INGLE<br>5 INGLE<br>5 INGLE<br>5 INGLE<br>5 INGLE<br>5 INGLE<br>5 INGLE<br>5 INGLE<br>5 INGLE<br>5 INGLE<br>5 INGLE<br>5 INGLE<br>5 INGLE<br>5 INGLE<br>5 INGLE<br>5 INGLE<br>5 INGLE<br>5 INGLE<br>5 INGLE | 2<br>2<br>2<br>2<br>2<br>2<br>2<br>2<br>2<br>2<br>2<br>2<br>2<br>2<br>2<br>2<br>2<br>2<br>2 |
| AB<br>AB<br>AB<br>AB<br>AB<br>AB<br>AB<br>AB<br>AB<br>AB<br>AB<br>AB<br>AB<br>A  | 1492-Cal92EL<br>1492-K55<br>1492-K55<br>1492-K55<br>1492-K55<br>1492-C35<br>1492-C35<br>1492-C35<br>1492-C35-10<br>1492-C35-10<br>1492-C35-10<br>1492-C35-10<br>1492-C35-10<br>1492-C35-10<br>1492-C35-10<br>1492-C35<br>1492-C35<br>1492-      |                     | 1 1 1 1 1 1 1 1 1 1 1 1 1 1 1 1 1 1 1 1 | STRUELE<br>STINUELE<br>STINUELE<br>STINUELE<br>STINUELE<br>STINUELE<br>STINUELE<br>STINUELE<br>STINUELE<br>STINUELE<br>STINUELE<br>STINUELE<br>STINUELE<br>STINUELE                                                                                       | 2<br>2<br>2<br>2<br>2<br>2<br>2<br>2<br>2<br>2<br>2<br>2<br>2<br>2<br>2<br>2<br>2<br>2<br>2 |
| AB<br>AB<br>AB<br>AB<br>AB<br>AB<br>AB<br>AB<br>AB<br>AB<br>AB<br>AB<br>AB<br>A  | 1492 - CARCEL<br>1492 - URG<br>1492 - URG<br>1492 - EB34<br>1492 - EB34<br>1492 - EB34<br>1492 - EB35<br>1492 - EB35<br>1492 - CARCE<br>1492 - CARCE<br>1492 - CARCEL<br>1492 - CARCEL<br>1493 - CARCEL<br>1493 - CARCEL<br>1493 -                                                                                                    |                     | 1 1 1 1 1 1 1 1 1 1 1 1 1 1 1 1 1 1 1 1 | SINGLE<br>SINGLE<br>SINGLE<br>SINGLE<br>SINGLE<br>SINGLE<br>SINGLE<br>SINGLE<br>SINGLE<br>SINGLE<br>SINGLE<br>SINGLE<br>SINGLE<br>SINGLE<br>SINGLE<br>SINGLE<br>SINGLE<br>SINGLE<br>SINGLE<br>SINGLE<br>SINGLE<br>SINGLE                                  | 2<br>2<br>2<br>2<br>2<br>2<br>2<br>2<br>2<br>2<br>2<br>2<br>2<br>2<br>2<br>2<br>2<br>2<br>2 |
| AB<br>AB<br>AB<br>AB<br>AB<br>AB<br>AB<br>AB<br>AB<br>AB<br>AB<br>AB<br>AB<br>A  | 1492-066<br>1492-066<br>1492-066<br>1492-066<br>1492-069<br>1492-0518<br>1492-0518<br>1                                                               |                     |                                         | SINGLE<br>SINGLE<br>SINGLE<br>SINGLE<br>SINGLE<br>SINGLE<br>SINGLE<br>SINGLE<br>SINGLE<br>SINGLE<br>SINGLE<br>SINGLE<br>SINGLE<br>SINGLE<br>SINGLE<br>SINGLE<br>SINGLE<br>SINGLE<br>SINGLE<br>SINGLE<br>SINGLE<br>SINGLE<br>SINGLE                        | 2<br>2<br>2<br>2<br>2<br>2<br>2<br>2<br>2<br>2<br>2<br>2<br>2<br>2<br>2<br>2<br>2<br>2<br>2 |

Edit Add New Add Copy Delete

Save/Exit Quit Help

R

### Terminal Jumper Support

Use the new Edit Jumper tool to add, edit, or remove jumpers between terminals that share the same potential in a schematic drawing. You can display temporary line graphics between the primary terminal and secondary terminals within the same drawing.

Jumpers now display on the panel drawing so you have a visual representation of jumpers that appear on tabular terminal strips. Cells of a table row are joined with a graphical jumper that looks like two circles connected by a solid thick line. Three columns of jumpers are supported within a single jumper column in the table.

| chematic Terminals                                                                                                    |          | Jumper Terminals                                                                                    |
|----------------------------------------------------------------------------------------------------|----------|----------------------------------------------------------------------------------------------------|
| ■ +JBDX1-T5A<br>- ○ ? (4,406) ?<br>- ○ ? (4,406) ?<br>- ○ ? (4,407) ?<br>- ○ ? (4,408) ?<br>- ○ ? (4,408) ?<br>- ○ ? (4,408) ?<br>- ○ ? (4,408) ?<br>■ +JBDX1-T5-B<br>- ○ ? (4,412) ? |          | <ul> <li>→ JBDX1.75.A</li> <li>? (4.406) ?</li> <li>→ utgotr.15.8</li> <li>- ? (4.412) ?</li> </ul> |
| - 0 ? (4,413) ?                                                                                                    | 1004.DWG | C.\DOCUMENTS AND SET\DEM003.DW                                                                      |

### **PLC I/O Drawings**

Quickly and easily create and communicate PLC I/O drawings.

### PLC I/O Import/Export

You can now share your critical design information between AutoCAD Electrical and Schneider Electric's Unity Pro Software. Employing the widely used XML language format, you can transfer design data back and forth while maintaining structure ar

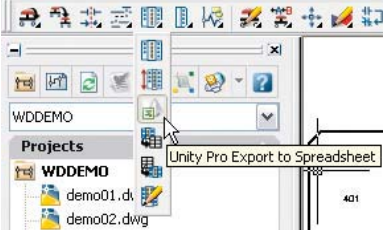

while maintaining structure and organization.

Use the new Unity Pro Export to Spreadsheet tool to import Unity Pro XML export files to aid in the creation of PLC-style ladder drawings and panel layout drawings (in both vertical and horizontal format) in the active project. The Unity Pro export files also contain catalog information. You can reformat it to generate an equipment list to aid in the creation of a rack layout drawing used in panel layouts or separate rack layout drawings.

et 1 of 114

Use the new Unity Pro Export tool to create a Unity Pro I/O variable file (\*.xsy) in the Unity Pro XML format from your AutoCAD Electrical drawings. The Unity Pro export file is generated from the PLC drawings and their respective PLC symbols.

| ardware File<br>1:\Documents and Se               | ttings\osbornj\Desktop\qui                                                                                                    | ncum.XHW                                 |          |                                                                               |                                                                                                    |  |
|---------------------------------------------------|----------------------------------------------------------------------------------------------------|------------------------------------------|----------|-------------------------------------------------------------------------------|----------------------------------------------------------------------------------------------------|--|
| Unity Project                                     | Quantum Bus<br>1.1\1 140XBP00600<br>ack (1.1\1.1 140XBP00600<br>tuantum (1.1\1.2 140CFUE<br>ommunication (1.1\1.5 140<br>ommunication (1.1\1.5 140<br>ommunication (1.1\1.5 140 | 5150<br>XBE10000<br>CRP93X00<br>NOM2XX00 | •        | Show on<br>Include i<br>O ALLIC<br>O 100 s<br>Include o<br>S ALLIC<br>O 100 s | ly 1/0 modules<br>nner terminals<br>) addresses<br>ddresses defined<br>outer terminals<br>) addresses<br>ddresses defined |  |
| O Variable File<br>C:\Documents and Se<br>Address | ttingslosborni)Desktopliqui<br>Description                                                                                                    | Intum.XSY                                | Sym      | abol Harne                                                                    | Device Tag                                                                                                    |  |
|                                                   |                                                                                                    |                                          |          |                                                                               |                                                                                                    |  |
| Inner terminal symbo                              |                                                                                                    | Ou                                       | iter ter | minal symbol:                                                                 |                                                                                                    |  |

### **PLC I/O Libraries Enhancements**

You can quickly create PLC I/O drawings by selecting from a library of over 3,000 intelligent PLC I/O modules from the industry's most popular manufacturers.

| Documents an       | a Settingsto | sbornj\My  | Documents\AcadE | 2008\AeData\pic\ACE_PLC.MDB                 |   |  |  |  |  |
|--------------------|--------------|------------|-----------------|---------------------------------------------|---|--|--|--|--|
| PLCs               |              |            |                 | iraphics Style:                             |   |  |  |  |  |
| 😑 Allen-Br-        | adley        |            |                 | 0.                                          |   |  |  |  |  |
| ⊕ 173 <sup>•</sup> | 1            |            |                 | 06 0000                                     |   |  |  |  |  |
| ⊕ 174              | 5            |            |                 |                                             |   |  |  |  |  |
| ⊕ 174 <sup>*</sup> | 7            |            |                 | 03 0100                                     |   |  |  |  |  |
| ⊕ 175              | 5            |            | -               |                                             |   |  |  |  |  |
| 1761               |              |            |                 |                                             |   |  |  |  |  |
|                    | 2            |            |                 | 05                                          |   |  |  |  |  |
| ⊕ 176 <sup>4</sup> | 1            |            |                 | The ALL ALL ALL ALL ALL ALL ALL ALL ALL AL  |   |  |  |  |  |
| ⊕ 1769             |              |            |                 | <ul> <li>Vertical Module</li> </ul>         |   |  |  |  |  |
|                    |              |            |                 | O Horizoptal Module                         |   |  |  |  |  |
| ⊟ 1771-N           |              |            |                 |                                             |   |  |  |  |  |
| T 🕁 I              | Analog Com   | bination   | -9              | icale:                                      |   |  |  |  |  |
|                    | Analog Inpu  | t          |                 | L 0000                                      |   |  |  |  |  |
|                    | Analog Outr  | out        |                 | 1.0000                                      |   |  |  |  |  |
| F 178              | 5            | 100        |                 |                                             |   |  |  |  |  |
| I 178              | 5            |            |                 | Apply to PLC Border Only                    |   |  |  |  |  |
|                    |              |            |                 |                                             |   |  |  |  |  |
| able: allen-bradl  | ey_1771_N    | _analog_co | mbo             |                                             |   |  |  |  |  |
| CODE               | TYPE         | POINTS     | RATING          | DESCRIPTION                                 | 1 |  |  |  |  |
| 1771-NB45          | DC           | 4          | 4-20mA IN, 0-2  | . 2-CH CURRENT OUT (RT44), 2-CH CURRENT IN  |   |  |  |  |  |
| 1771-NB4T          | TC           | 4          | +/-100mVDC IN.  | . 2-CH CURRENT OUT (RT41), 2-CH mV/TC IN    | đ |  |  |  |  |
| 1771-NBRC          | RTD          | 8          | 0-25mA OUT      | 2-CH CURRENT OUT (RTP4), 6-CH RTD IN        |   |  |  |  |  |
| 1771-NBSC          | DC           | 8          | 4-20mA IN, 0-2. | 2-CH CURRENT OUT (RTP4), 6-CH CURRENT IN    |   |  |  |  |  |
| 1771-NBTC          | IC DC        | 8          | +/-TOUMVDC IN.  | 2 CH VOLTAGE OUT (RTP1), 6-CH MV/TC IN      |   |  |  |  |  |
| 1771-0001          | DC           | 0          | +7-100DC IN,    | 2-CH VOLTAGE OUT (KTP4=V RTP3=C), 6-CH V/C. | 1 |  |  |  |  |
|                    |              |            |                 |                                             |   |  |  |  |  |

### Spreadsheet to PLC I/O Utility Enhancements

You no longer have to create and save the starting drawing for the Spreadsheet to PLC I/O Utility tool. You can now define a starting drawing file name or start with the active drawing. Additional enhancements include:

- Default settings are now read automatically the first time you run the tool.
- You can select a settings file and make it the default.
- You can have the newly created drawings added automatically to the end of the active project.

|                                                                                                    |                                                                                       |              |                             | Browse.                                                                                                    | Setup                                      |                   |                       |       |                          |  |
|----------------------------------------------------------------------------------------------------|---------------------------------------------------------------------------------------|--------------|-----------------------------|----------------------------------------------------------------------------------------------------|--------------------------------------------|-------------------|-----------------------|-------|--------------------------|--|
| C Occurrents and Setting/for<br>R17 11-anu/Support/Use/<br>Laddet Relevence Numbering                                              | ibon(Application Data/Au                                                              | iodesk Viuto | CAD Electrical 21<br>Settup | 07                                                                                                    |                                            |                   |                       | ×     |                          |  |
| - L]<br> ł                                                                                                    | Orgen<br>Pekos<br>X 35.000<br>Y. 270.000                                              | Oserita      | for:                        | PLC graphical of<br>Input offset from<br>Dutput offset from<br>Maximum I/O pr                                                                                                    | yle:<br>neutral<br>m hot bue:<br>m ladder. |                   | 3<br>10.000<br>10.000 |       |                          |  |
| Itodule Placement                                                                                                    |                                                                                       | • Har        | contal                      | 1/O porit space                                                                                                    | ¢.                                         |                   | 35 000                |       |                          |  |
| Always start at top of ladd                                                                                                    | Reference numbers                                                                     |              |                             | Scale                                                                                                    |                                            |                   | 1.000                 |       |                          |  |
| Same ladder only if module                                                                                                    | XV Ged                                                                                |              | 4                           | 010                                                                                                    | 016 025                                    | 4 00              | 039                   |       |                          |  |
| Fill ladder - allow module s<br>include ununed/extra o<br>Allow pre-defined break<br>Drawing File Deators<br>Tilling action Amount | Widt:<br>Distance between:<br>Ladden per drawing:<br>Rungs per ladder:                |              | 200.000<br>                 | 1                                                                                                    |                                            |                   |                       | i and |                          |  |
| One score drawing                                                                                                    | Burg staring                                                                          | Alfa         | * K                         | - Berry reg -                                                                                                    |                                            |                   |                       |       |                          |  |
| © Pause between diawings<br>Add new diawings to activ                                                                              | Rung count skip for I/O<br>Suppression<br>Rungs<br>Side but talk<br>Do not exare unue | 10           |                             | With<br>Searce Screech<br>Searce Screech<br>Searce S | Annu Annu Annu Annu Annu Annu Annu Annu    | To and the second | 1000 T                | main  | NE LANG<br>MANANA MANANA |  |
|                                                                                                    | ogra anne sper                                                                        | 2            | - Andrew M                  | different states and                                                                                                    |                                            |                   |                       |       |                          |  |

### **Defining Wire Connections**

Deliver more accurate reports by leveraging the flexibility in the level of control available when defining the wire connection sequence.

#### **Direct to Terminal Wire Sequencing**

You can now use the Define Wire Sequence tool to define additional direct-to-terminal wire connection sequences in schematic networks. For example, one side of a schematic terminal might be connected to three field devices. A specific wire connection sequence can be defined to force the connection reporting, but it is limited to reporting the terminal as a common connection point for only two of the three field devices. The third has to be reported as jumpered to one of the other two devices. Now, with the support for secondary

direct-to-terminal sequences, the third field device can be sequenced directly to the terminal and the Wire From/To report shows all three field devices tied directly to the terminal.

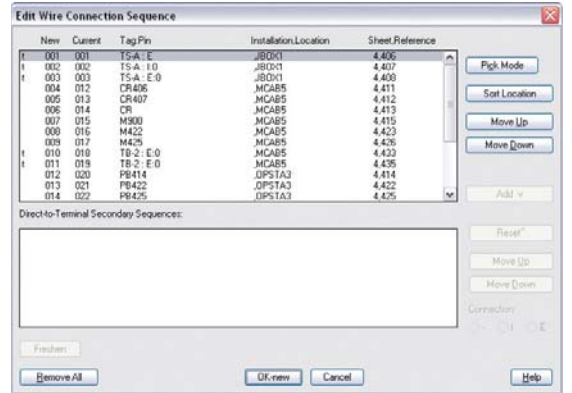

#### **Visual Wiring Sequence Indicators**

Once you define additional wire connection sequences, use the Show Wire Sequence tool to graphically show the new sequencing. When any changes are made to a wire sequence, the updated information is accurately reflected in the From/To Wire list report.

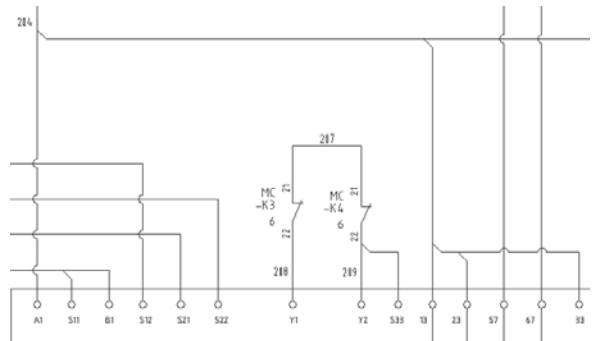

### Manufacturer Content Management

AutoCAD Electrical supports international standards and provides a comprehensive library of manufacturer content, enabling users to produce standards-based designs using a consistent set of manufacturer components.

### Pin List Data Management

Pin list data is now managed based on manufacturer. Use the Pin List Database Editor tool to select the pin list table to edit or create a new table.

The \_PINLIST table in the default\_cat.mdb file now uses a single PINLIST column and a single PEER\_PINLIST column. The continuation columns have been removed.

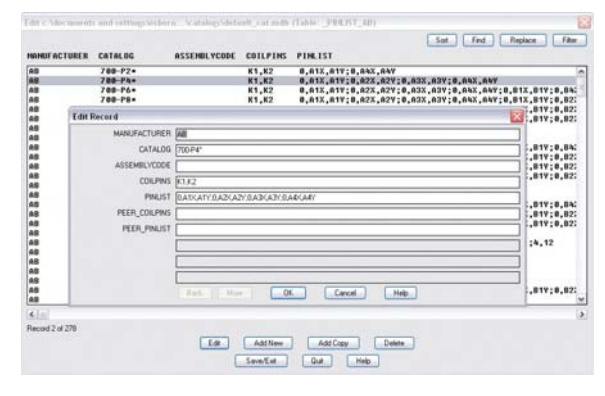

#### Installer Improvements for Manufacturer Content

You can now selectively install content based on manufacturer, reducing the size of the content databases and data redundancy. If you later decide you want to install content from another manufacturer, open the Add or Remove Programs tool in your Control Panel, select AutoCAD Electrical 2008, and click Change/Remove. Click Add/Remove Features, click Next on the first screen, and then select the manufacturers to install on the Manufacturer Contents Selection screen.

| Installation Wizard - Maintenan                   | ice Mode                                       | Autodesk |
|---------------------------------------------------|------------------------------------------------|----------|
| Information                                       | Manufacturer Contents Selection                |          |
| Oucle Start to mitaliation     Installation Oucle | Please select Manufacturer content to install. |          |
|                                                   | Hanufacturer                                   | ^        |
|                                                   | AB                                             |          |
|                                                   | AROMAT                                         |          |
|                                                   | AUTOMATIONDIRECT                               |          |
|                                                   | E BEOKHOFF                                     | 1        |
|                                                   | DELCON                                         |          |
|                                                   | BUSSMANN                                       |          |
|                                                   | DOLDO                                          |          |
|                                                   | ENTREEC                                        |          |
|                                                   | BUI                                            |          |
|                                                   | E GE                                           |          |
|                                                   | MARTING                                        |          |
|                                                   | - HOPPMAN                                      |          |
|                                                   | HONEYWELL                                      |          |
|                                                   | Increase                                       |          |
|                                                   | 16                                             |          |
|                                                   | C um en se                                     | ~        |

### **Catalog Content Updates**

AutoCAD Electrical ships with a manufacturer's catalog database that contains over 350,000 components from the industry's most popular vendors. These components provide a full spectrum of input and output devices including switches, sensors, lights, and numerous panel devices, such as wireway and panel enclosures.

To address the need for local content in local languages, enhancements have been made to the International Catalog Content including an expanded selection of manufacturers, and manufacturer provided content which included periodic updates for Subscription customers.

### Performance and Ease of Use

Improved performance enhancements enable you to complete designs faster and more efficiently than ever before.

### Improved Performance

Significant improvements in running commands that affect other drawings have dramatically improved the performance of AutoCAD Electrical 2008.

### Electronic User's Guide

A User's Guide for AutoCAD Electrical is now available in PDF format. This is accessible from the Launchpad and the homepage of the Help System.

| Chapter 1 | AutoCAD Electrical What's New           |
|-----------|-----------------------------------------|
|           | What's New in AutoCAD Electrical 2008   |
|           | What's New in Past Releases             |
|           | What's New in 2005 Release              |
|           | What's New in 2006 Release              |
|           | What's New in 2007 Release              |
| Chapter 2 | Project Management                      |
|           | Overview of AutoCAD Electrical Help     |
|           | Overview of projects                    |
|           | Use projects for collaborative design   |
|           | Create a new drawing                    |
|           | Change drawing display options          |
|           | Use recently opened projects            |
|           | Overview of project related files       |
|           | Overview of the project file format     |
|           | Archive a project                       |
|           | Work with Multiple Clients              |
|           | Overview of set up for multiple clients |

### Stay Up-to-Date

Autodesk gives you more. Gain access to technical expertise, utilize training and support programs direct from Autodesk, stay up-to-date with the latest product releases and give us your feedback. Not only does Autodesk want to help you use AutoCAD Electrical more effectively but we want to make sure AutoCAD Electrical is working effectively for you.

#### Subscription

Log into the Subscription Center to receive product updates, log and view support requests, or take eLearning courses. A valuable component of Autodesk<sup>®</sup> Subscription, eLearning provides a continually expanding curriculum of short training exercises.

#### **Product Updates**

If you experience an issue with AutoCAD Electrical 2008 that has already been solved in a service pack or hotfix, a dialog box will appear when you submit the problem to Autodesk, enabling you to immediately install the new service pack or hotfix.

#### Feedback

AutoCAD Electrical customers can provide feedback to the AutoCAD Electrical development team through several different avenues. For example:

- Provide tips or join newsgroups at www.autodesk.com/autocadelectrical
- Keep up-to-date on what's happening in your industry, stay in touch with other industry professionals, and take advantage of a host of online resources at the Manufacturing Community Portal at mfgcommunity.autodesk.com
- Talk with your Autodesk Authorized Reseller and support staff

Your input is crucial to our success and we look forward to receiving your suggestions.

#### Conclusion

We thank you for your continued support of AutoCAD Electrical and hope you feel we are listening to your needs. We developed and added the new and enhanced functionality to AutoCAD Electrical 2008 to make you more productive, your company more competitive, and to return true value to your bottom line.

Autodesk, AutoCAD, Autodesk Inventor, and Inventor are registered trademarks or trademarks of Autodesk, Inc., in the USA and/or other countries. All other brand names, product names, or trademarks belong to their respective holders. Occasionally, Autodesk makes statements regarding planned or future development efforts for our existing or new products and services. These statements are not intended to be a promise or guarantee of future delivery of products, services, or features but merely reflect our current plans, which may change. Purchasing decisions should not be made based upon reliance on these statements. The Company assumes no obligation to update these forward-looking statements to reflect events that occur or circumstances that exist or change after the date on which they were made. Autodesk is not responsible for typographical or graphical errors that may appear in this document. © 2007 Autodesk, Inc. All rights reserved.

### **Autodesk**<sup>®</sup>

### XANADU a.s.

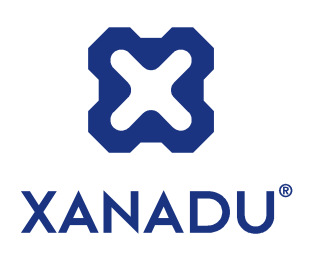

Autodesk Authorized Value Added Reseller Autodesk Training Center

HP Preferred Partner 2007, HP GOLD Partner HP Service Delivery Partner

**IBM Business Partner** 

**Microsoft Certified Partner** 

Symantec Enterprise Solutions Partner

České Budějovice 370 01 Tylova 17 tel. +420 386 352 966 (..969) fax. +420 386 352 979 info@xanadu.cz

**Praha** 10 106 00 Žirovnická 2389 Brno 602 00 Pardubice 530 02 Ostrava M.Hory 709 00 Sportovní 2a/558 Štrossova 291 Fráni Šrámka 5 tel. +420 283 891 154 tel. +420 541 212 077 tel. +420 466 611 773 tel. +420 596 611 060 fax. +420 283 893 154 fax. +420 541 212 621 fax. +420 466 611 613 fax. +420 596 611 061 info@xanadu.cz info@xanadu.cz info@xanadu.cz info@xanadu.cz

info@xanadu.cz

www.xanadu.cz

www.cadforum.cz www.hpdesignjet.cz www.iproject.cz

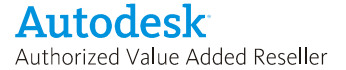

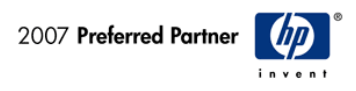

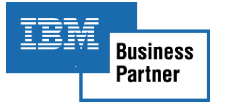

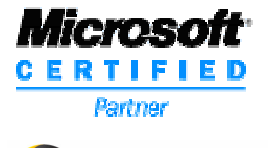

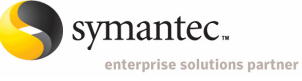

www.xanadu.cz/shop